## الانترنت والاتصالات

#### Internet & communications

LAB #11

أستاذة المقرر : مها محمد القاضي الايميل :mmalkadi@yahoo.com 1

## تصميم المواقع باستخدام برنامج Front Page 2003

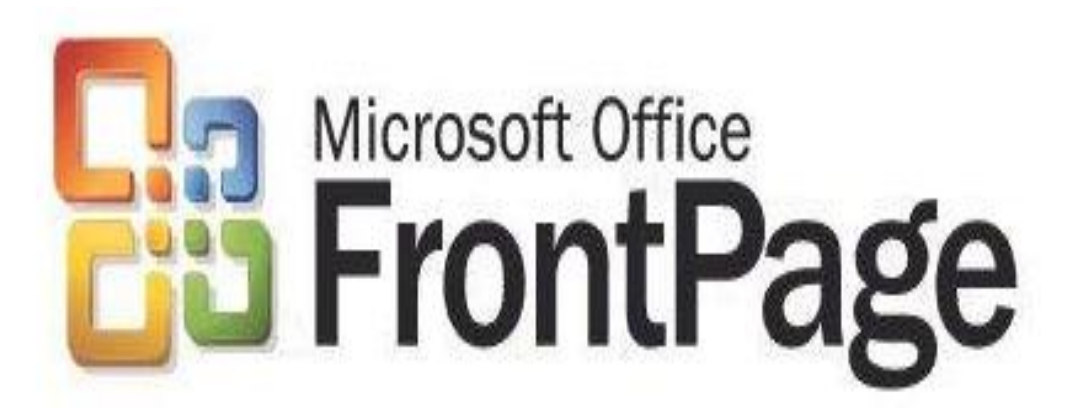

# برنامج FrontPage

- تعريفه: برنامج لإنشاء وتصميم وعرض صفحات ومواقع الويب.
- يوفر أسلوب ومظهر مترابط ومتوافق يتم تطبيقه على كل صفحة من صفحات الموقع .
- يوفر بيئة سهله وغنية لإنشاء صفحات الويب حيث يستطيع المستخدم
   العادي تصميم المواقع وما تحتويه من صفحات ويب بدون معرفة سابقة
   للغة HTML، والتي تعتبر البناء الأساسي لصفحات الويب.
- يقوم هذا البرنامج بإضافة الكود HTML اللازم لعرض جميع العناصر
   التي يتم إدراجها بالمستند (الصفحة) بصورة تلقائية بمجرد إدراجها .

## مميزات FrontPage

- التحكم بالشكل الذي تظهر به صفحات الويب باستخدام أسلوب
- (what you see is what you get) WYSIWYG حيث يمكننا من رؤية ما ستكون عليه الصفحة عند نشر ها على الانترنت أثناء تصميم الصفحات.
- ٢. توحيد التنسيق على مجموعة مترابطة من الصفحات أو على الموقع بالكامل، حيث يوفر قوالب جاهزة يمكن استخدامها في إنشاء المواقع والصفحات.
  - ٣. إدراج الصور والرسومات لصفحات الويب.
     ٣. إنشاء الارتباطات التشعبية بين الصفحات في نفس الموقع أو إلى مواقع أخرى.

## طريقة فتح برنامج FrontPage

- قائمة ابدأ (Start)
- (All Programs) كافة البرامج (All Programs)
  - Microsoft office  $\leftarrow$
- Microsoft FrontPage 2003 ←

## التعرف على واجهة برنامج FrontPage

• عند فتح برنامج Front Page 2003 ، تظهر لنا الصفحة التالية والتي من خلالها سنتعرف على أهم مكونات هذا البرنامج :

| Microsoft FrontPage - new_page_1.htm                                                                                                    |                                                                                                    |
|----------------------------------------------------------------------------------------------------|----------------------------------------------------------------------------------------------------|
| <u>Eile Edit View Insert Format Tools Table Data Frames Window H</u> elp                                                                                | Type a question for help                                                                                                    |
| ፤ D  +                                                                                                    | 7                                                                                                    |
| Normal • Times New Roman • 3 (12 pt) • B I U   臣 喜 喜 国   A A   註 註 譯 譯   🗄 • 🥸 • A •   🗤 👖 🗢 🗇 🖸 🛒                                                      | /                                                                                                    |
| new_page_1.htm                                                                                                    | × Getting Started • ×                                                                                                    |
| < <body></body>                                                                                                    | • • • • •                                                                                                    |
|                                                                                                    | Office Online                                                                                                    |
| 1- منطقة العمل :<br>يتم فيها عرض وإدخال وتعديل محتويات صفحات<br>الويب من كتابات ، صور ، جداول والعديد من<br>العناصر الأخرى التي تتكون منها صفحات الويب. | <ul> <li>Connect to Microsoft Office<br/>Online</li> <li>Get the latest news about using<br/>FrontPage</li> <li>Automatically update this list<br/>from the web<br/>More</li> <li>Search for:</li> <li>Search for:</li> <li>Example: "Print more than one copy"</li> <li>Open</li> <li>Web Sites<br/>mysite7<br/>mysite2</li> <li>More</li> <li>Pages<br/>index<br/>index</li> <li>More</li> <li>Create a new page or site</li> </ul> |
| *                                                                                                    |                                                                                                    |
| Georgen ⊟ Split ⊡ Code Q Preview                                                                                                    | •                                                                                                    |
| Failule and D                                                                                                    | 0.01@EEKhan 10EE EEE Default Contact                                                                                                    |

For Help, press F1

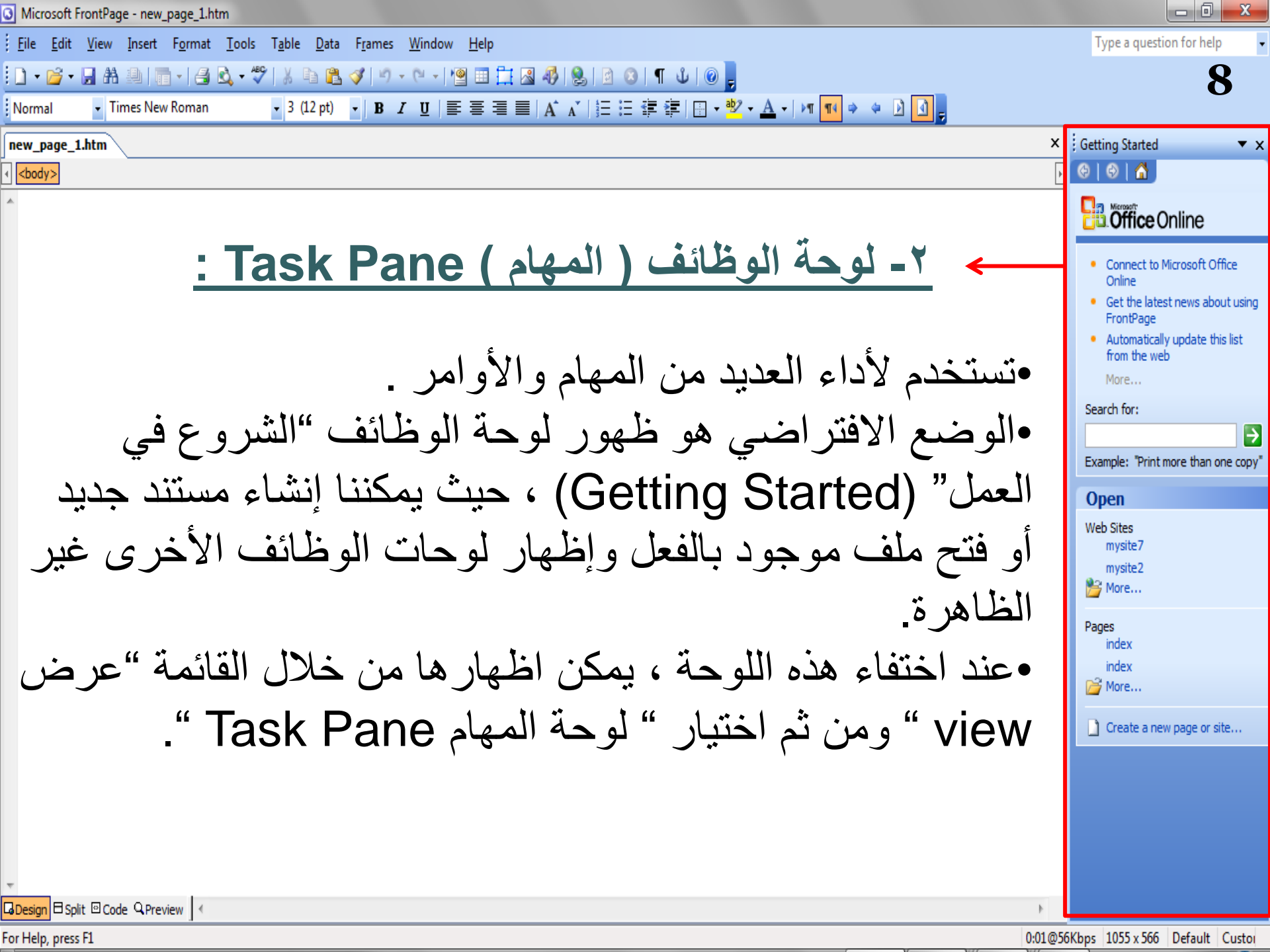

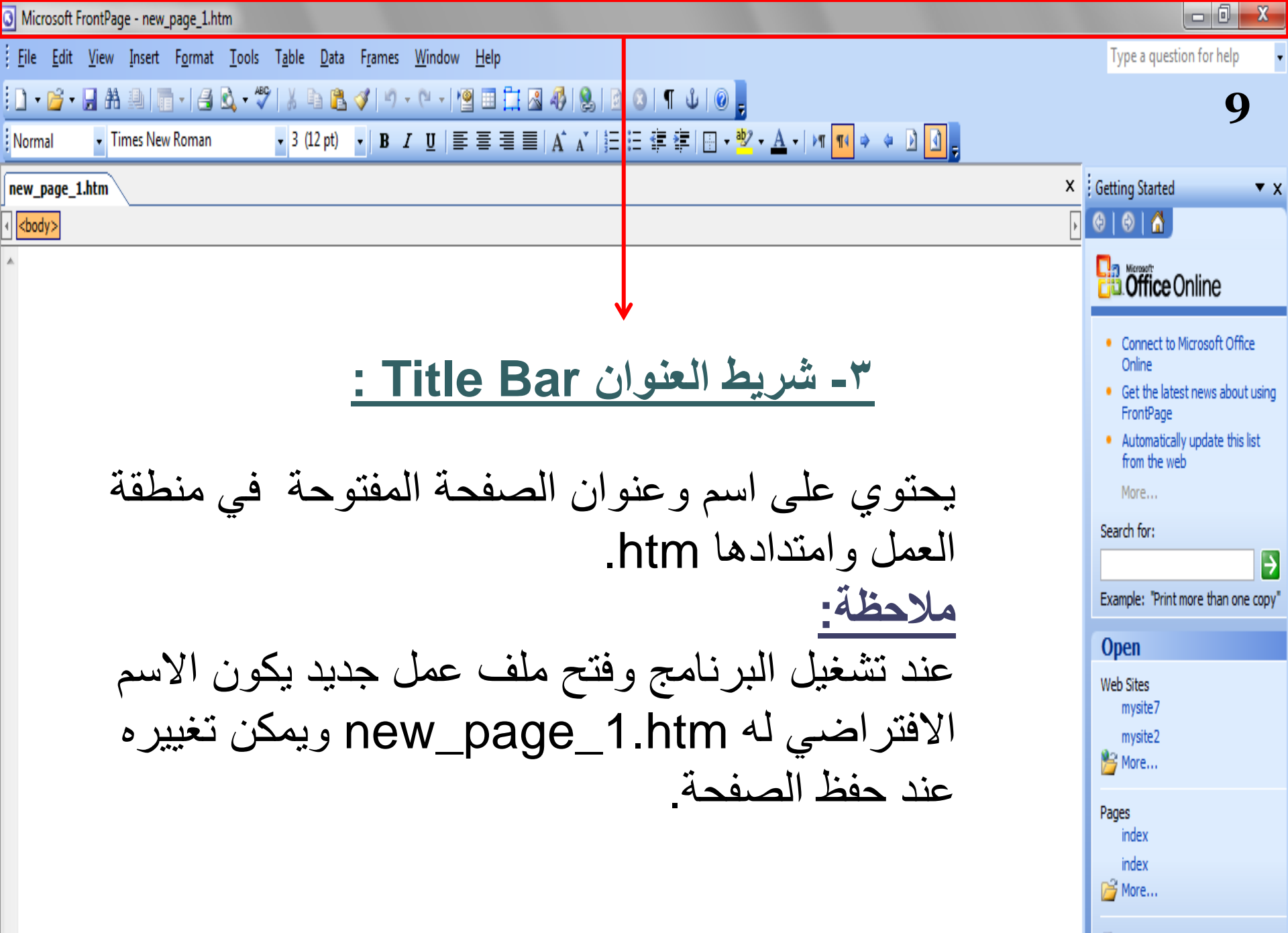

Create a new page or site...

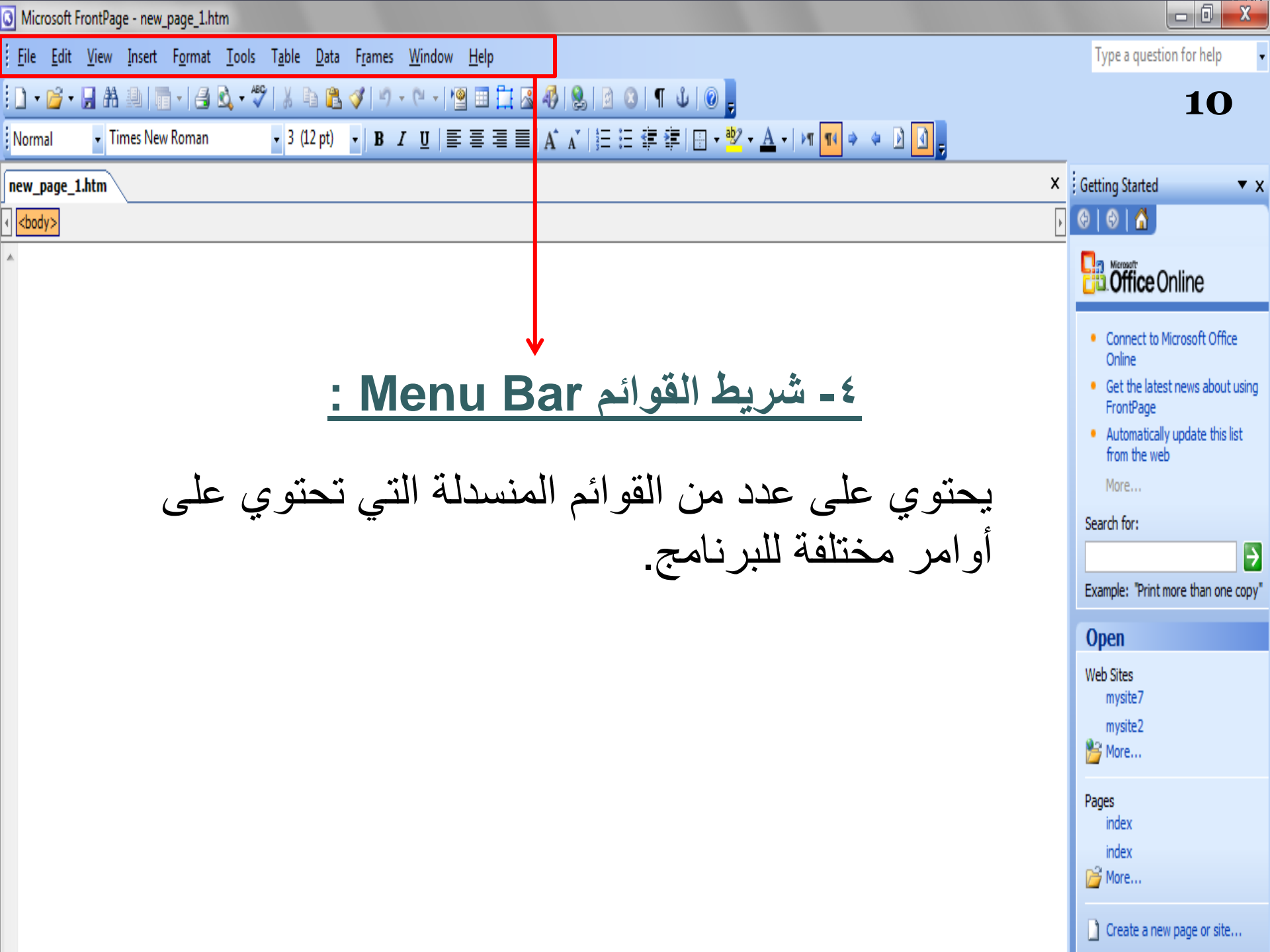

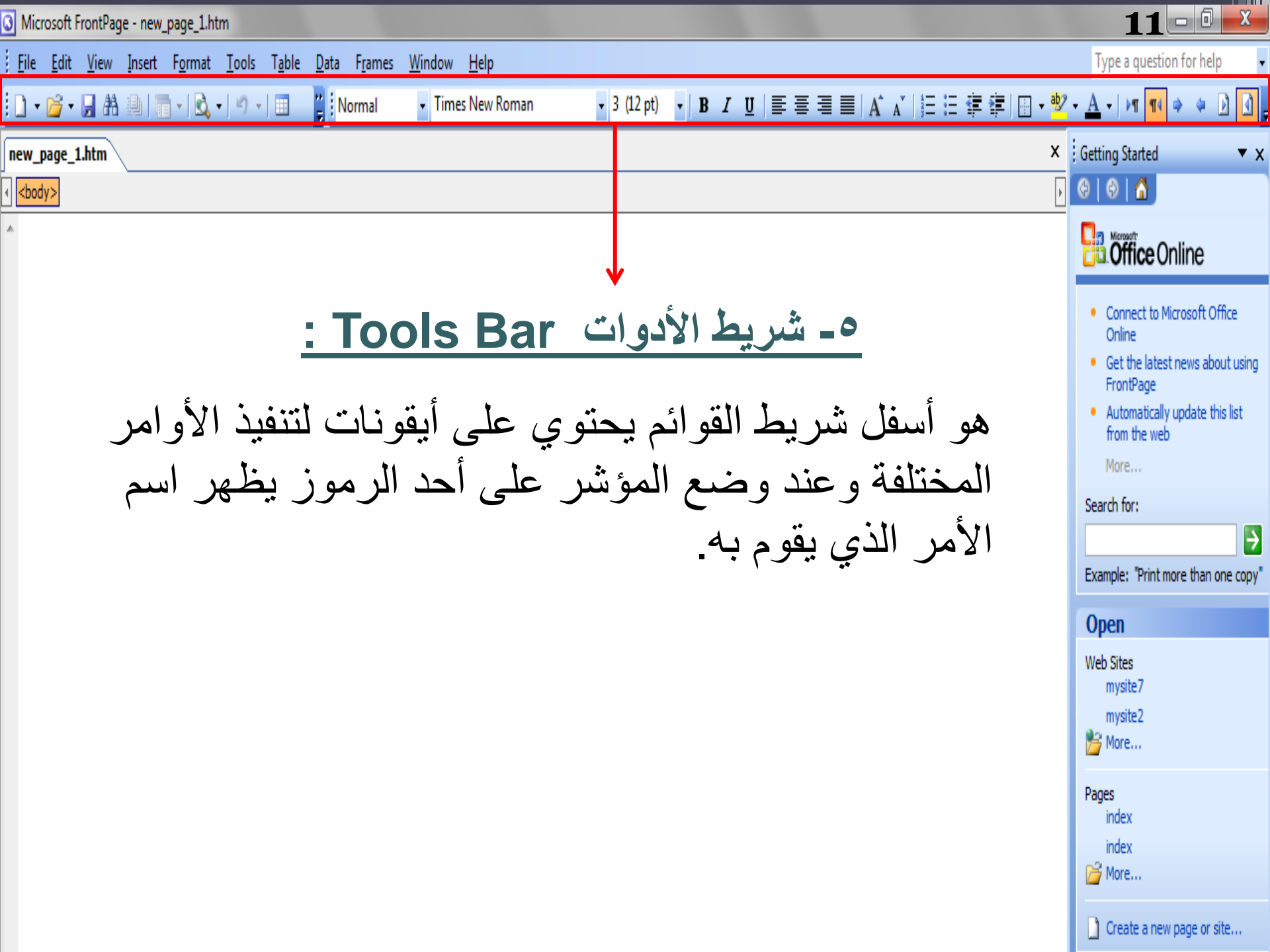

 يتكون شريط الأدوات من شريطين وهما: ١- شريط الأدوات القياسي Standard toolbar: يحتوي على رموز لتنفيذ الأوامر شائعة الاستخدام مثل: New : لفتح صفحة جديدة . لفتح مستند موجود بالفعل Open Save : لحفظ الملفات وغيرها من الأوامر ... ۲- شريط أدوات التنسيق Formatting toolbar: يحتوي على رموز خاصبة بتنسيق الكتابة مثل نوع الخط وحجم الخط وأسلوب الخط وأوامر المحاذاة وغيرها من الأوامر ... · (القطة) ヽ B I U 国家国家 A ヘ / 日日信信 ( □ • 🖞 • Times New Roman

- الوضع الافتراضي هو وجود شريط الأدوات القياسي وشريط التنسيق في سطر واحد أسفل شريط القوائم .
- <u>Lacing tools</u>
   <u>Lacing tools</u>
   <u>Lacing tools</u>
   <u>Lacing tools</u>
   <u>Lacing tools</u>
   <u>Lacing tools</u>
   <u>Lacing tools</u>
   <u>Lacing tools</u>
   <u>Lacing tools</u>
   <u>Lacing tools</u>
   <u>Lacing tools</u>
   <u>Lacing tools</u>
   <u>Lacing tools</u>
   <u>Lacing tools</u>
   <u>Lacing tools</u>
   <u>Lacing tools</u>
   <u>Lacing tools</u>
   <u>Lacing tools</u>
   <u>Lacing tools</u>
   <u>Lacing tools</u>
   <u>Lacing tools</u>
   <u>Lacing tools</u>
   <u>Lacing tools</u>
   <u>Lacing tools</u>
   <u>Lacing tools</u>
   <u>Lacing tools</u>
   <u>Lacing tools</u>
   <u>Lacing tools</u>
   <u>Lacing tools</u>
   <u>Lacing tools</u>
   <u>Lacing tools</u>
   <u>Lacing tools</u>
   <u>Lacing tools</u>
   <u>Lacing tools</u>
   <u>Lacing tools</u>
   <u>Lacing tools</u>
   <u>Lacing tools</u>
   <u>Lacing tools</u>
   <u>Lacing tools</u>
   <u>Lacing tools</u>
   <u>Lacing tools</u>
   <u>Lacing tools</u>
   <u>Lacing tools</u>
   <u>Lacing tools</u>
   <u>Lacing tools</u>
   <u>Lacing tools</u>
   <u>Lacing tools</u>
   <u>Lacing tools</u>
   <u>Lacing tools</u>
   <u>Lacing tools</u>
   <u>Lacing tools</u>
   <u>Lacing tools</u>
   <u>Lacing tools</u>
   <u>Lacing tools</u>
   <u>Lacing tools</u>
   <u>Lacing tools</u>
   <u>Lacing tools</u>
   <u>Lacing tools</u>
   <u>Lacing tools</u>
   <u>Lacing tools</u>
   <u>Lacing tools</u>
   <u>Lacing tools</u>
   <u>Lacing tools</u>
   <u>Lacing tools</u>
   <u>Lacing tools</u>
   <u>Lacing tools</u>
   <u>Lacing tools</u>
   <u>Lacing tools</u>
   <u>Lacing tools</u>
   <u>Lacing tools</u>
   <u>Lacing tools</u>
   <u>Lacing tools</u>
   <u>Lacing tools</u></

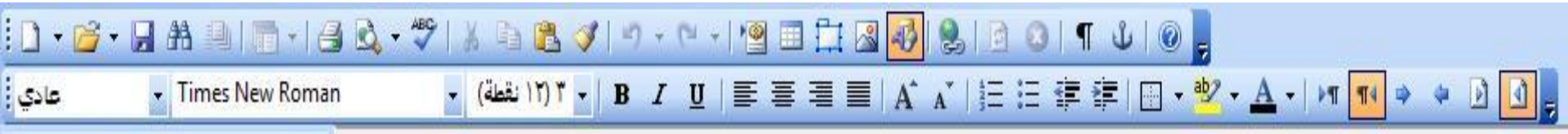

| Normal          | <ul> <li>Times New Roman</li> </ul> | ▼ 3 (12 pt) ▼ B I U   臣 吾 吾 ☰   A A   巨 巨 镡 镡   田 ▼ <sup>10</sup> ▼ <u>A</u> ▼   M <sup>11</sup> ♥ ♥ ♪ <u>0</u> 。 | 14                                                                                                    |
|-----------------|-------------------------------------|----------------------------------------------------------------------------------------------------|----------------------------------------------------------------------------------------------------|
| new_page_1      | .htm                                |                                                                                                    | × Getting Started                                                                                                    |
| <body></body>   |                                     |                                                                                                    | ه ا 😔 ا 🔂 ا                                                                                                    |
| *               |                                     |                                                                                                    | Contine Online                                                                                                    |
|                 | <u>لبرنامج :</u><br>رق<br>-         | ٦- المفاتيح الموجودة أسفل واجهة ا<br>تستخدم هذه المفاتيح للتنقل بين ط<br>العرض المختلفة لصفحات الويب              | <ul> <li>Connect to Microsoft Office<br/>Online</li> <li>Get the latest news about using<br/>FrontPage</li> <li>Automatically update this list<br/>from the web<br/>More</li> <li>Search for:</li> <li>Example: "Print more than one copy"</li> <li>Copen</li> <li>Web Sites<br/>mysite7<br/>mysite2</li> <li>More</li> <li>Pages<br/>index<br/>index</li> <li>More</li> <li>Create a new page or site</li> </ul> |
| Design 🗄 Spli   | t ⊡Code QPreview ] <                |                                                                                                    | •                                                                                                    |
| For Help, press | F1                                  |                                                                                                    | 0:01@56Kbps 1055 x 566 Default Custor                                                                                                    |

| Normal ▼ Times New Roman ▼ 3 (12 pt) ▼ B I U   Ε Ξ Ξ =   A A   Ε Ε Ε Ε Ε Ι Λ A ▼   Μ ¶ ♥ ♥ D 0 , | 15                                                                                                    |
|--------------------------------------------------------------------------------------------------|----------------------------------------------------------------------------------------------------|
| new_page_1.htm                                                                                   | × Getting Started × ×                                                                                                    |
| <body></body>                                                                                    | 🕨 😌   🚭   🚰                                                                                                    |
|                                                                                                  | Coffice Online                                                                                                    |
| ٧- شريط الحالة Status Bar يوجد في الجزء السفلي من الواجهة ويقوم بعرض معلومات عن الصفحة مثل :     | <ul> <li>Connect to Microsoft Office<br/>Online</li> <li>Get the latest news about using<br/>FrontPage</li> <li>Automatically update this list<br/>from the web<br/>More</li> <li>Search for:</li> <li>Search for:</li> <li>Example: "Print more than one copy"</li> <li>Open</li> <li>Web Sites<br/>mysite 7<br/>mysite 2</li> <li>More</li> </ul> |
| سرعة تحميل الصفحة وحجم الصفحة                                                                    | Pages<br>index<br>index<br>More<br>Create a new page or site                                                                                                    |
| ▼<br>a Design 🗄 Split 🖾 Code Q Preview <                                                         |                                                                                                    |

For Help, press F1

- <u>يُظهر شريط الحالة بيانات عن حالة الصفحة مثل:</u>

   <u>۱ الوقت اللازم لتحميل الصفحة:</u> تقوم بتحديد سرعة العرض على

   الشبكة وحالة التحميل \_
- عند الضغط بالمؤشر على هذا الجزء تظهر قائمة تحتوي على سرعة الاتصال لشبكة الانترنت.

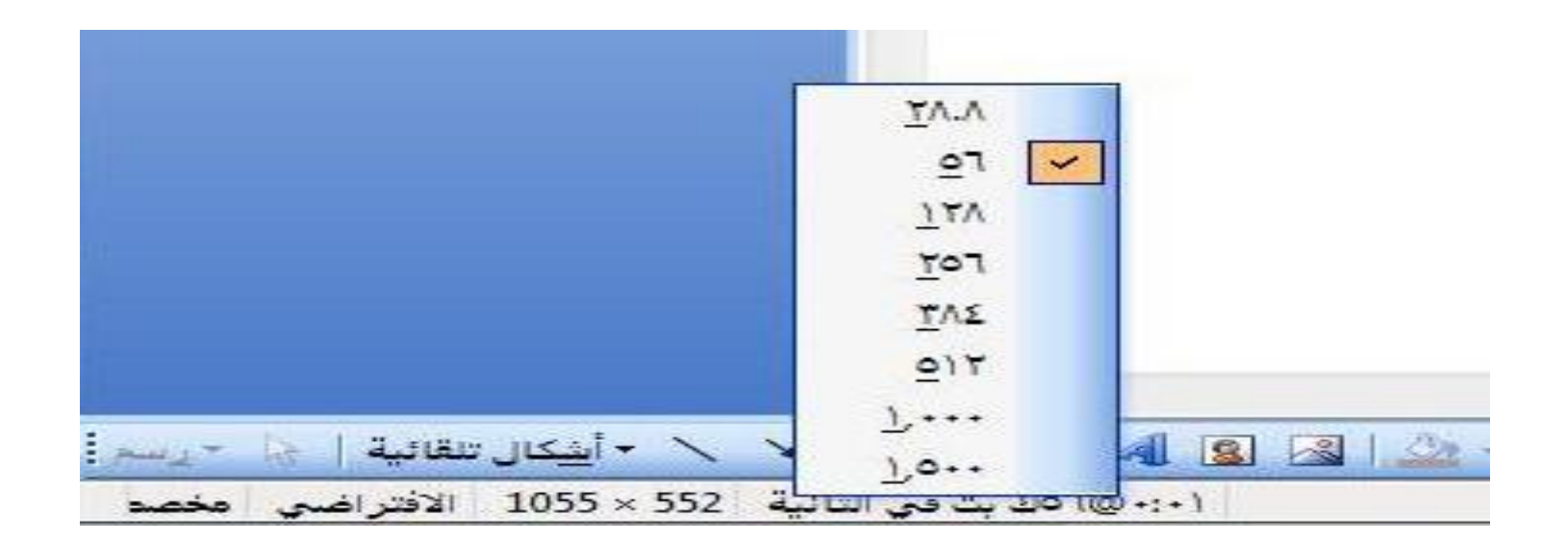

# ٢- حجم الصفحة (page size): تظهر أبعاد صفحة العمل الحالية وبالضغط عليه نستطيع اختيار أبعاد أخرى يوفر ها البرنامج الأبعاد الافتر اضبة: ٢٤٠ ٤٨٠

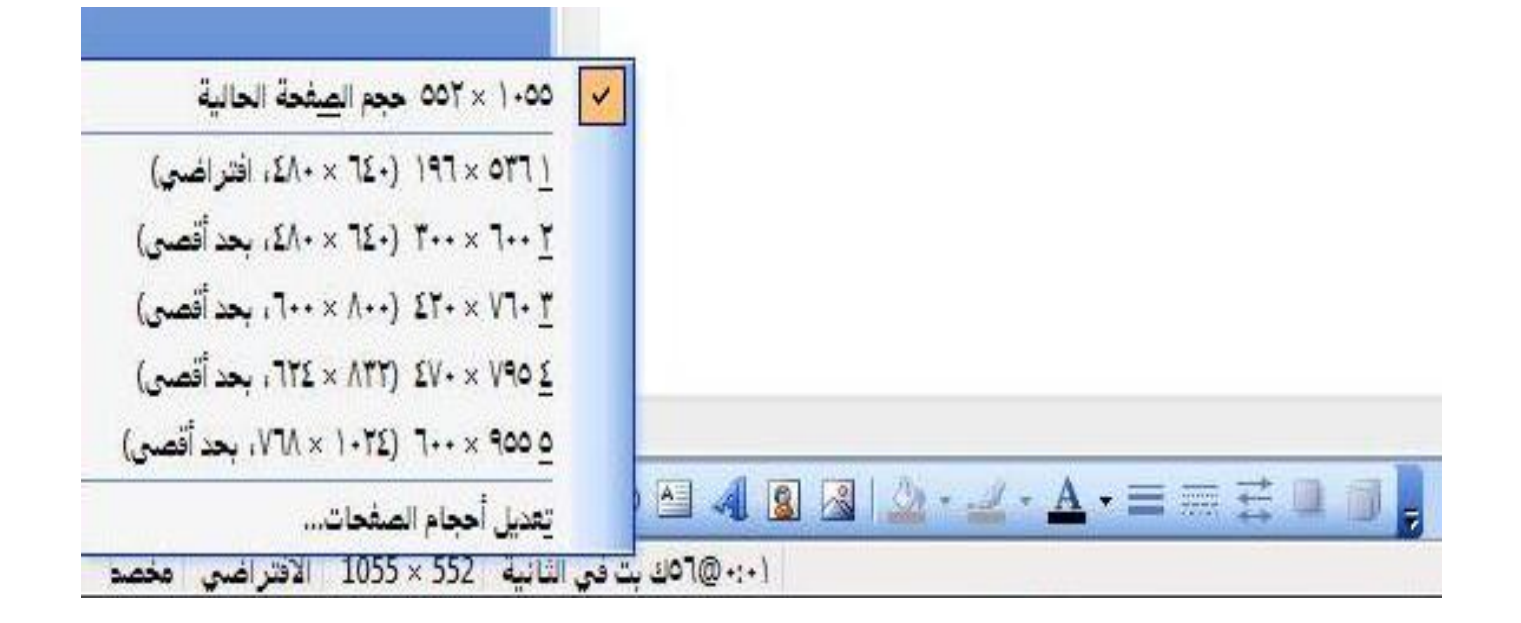

## إنشاء موقع جديد Creating New Site

- عند فتح البرنامج لأول مرة يعرض صفحة خالية.
- من خلال الأدوات الخاصة بالبرنامج يمكن استخدامه كمحرر لصفحات الويب وكأداة لنشر المواقع وذلك من خلال إنشاء موقع جديد أو فتح موقع موجود سابقاً.
  - يتكون الموقع داخل البرنامج من صفحة رئيسية اسمها: index.htm أو default.htm
- ويتكون أيضاً من مجموعة صفحات ويب أخرى نستطيع الوصول إليها من خلال الصفحة الرئيسية .
- ويتكون أيضاً من الصور وملفات الوسائط المتعددة والمستندات التي يتم
   إضافتها وعرضها داخل صفحات الويب بالموقع.

## إنشاء موقع جديد Creating New Site

- One page website: إنشاء موقع ويب جديد يحتوي على صفحة ويب خالية واحدة فقط حيث يمكن إضافة محتويات لهذه الصفحة ويمكن إضافة صفحات ويب أخرى لهذا الموقع.
- Empty website: يتم إنشاء موقع ويب جديد لا يحتوي على
   أي صفحات ويب حيث يمكن إنشاء صفحات الويب الخاصة كما نريد.
  - Personal website: إنشاء موقع جديد يحتوي على عدة صفحات تتضمن المعلومات الشخصية الخاصة بك والصور والارتباطات التي تريد عرضها بالإضافة لصفحات لأخذ أراء متصفحى الموقع.

### حفظ صفحات الموقع Saving Files & Pages

بعد إنشاء صفحة جديدة يجب حفظها وكذلك بعد إجراء تعديلات على
 صفحة ويب يجب حفظ التغيرات أيضاً.

ملاحظة هامة: • يفضل حفظ جميع الصفحات والملفات الخاصة بالموقع في مجلد واحد

### إعدادات خصائص الصفحة Page Properties

- تغيير عنوان الصفحة
- وصف محتويات الصفحة
- اتجاه عرض الصفحة من اليمين إلى اليسار والعكس.
  - إضافة صوت في خلفية الصفحة.
- إضافة خلفية للصفحة وتكون إما صورة أو لون معين.
  - جعل الخلفية كعلامة مائية
    - تغيير لون الكتابة.
  - تحديد الألوان لحالات الارتباط التشعبي.
    - اللغة الافتر اضية لعرض الصفحة.

| unsaved:///new_page_1.<br>دة جديدة ( | 3    |
|--------------------------------------|------|
| دة جديدة (                           |      |
|                                      | - 2  |
|                                      |      |
|                                      | 12.1 |
|                                      | 8    |
|                                      | 1    |
| ن - يسار 💌                           |      |
|                                      | 1    |
| استعراض                              |      |
|                                      |      |
| ن - يسا <mark>ر</mark>               |      |

#### لمعرفة الخطوات العملية للمواضيع التي تمت مناقشتها في المحاضرة : • قومى بزيارة الرابط التالى :

http://www.freelearn110.com/frontpage2003/lev el1/tutorials.html

#### FrontPage2003(Level 1)

Introduction

User interface

Dropdown menus

🗸 Tool bar

🗸 Status bar

Help

Creating new site

Creating new document

Templates

🖌 Saving files

Document properties (1)

Document properties (2)

**Document properties (3)** 

## ر ابط تحميل برنامج الفرونت بيج FrontPage 2003

 يمكنكِ من خلال هذا الرابط تحميل البرنامج، وقومي بعدها باتباع الخطوات الخاصة بالتثبيت كما هو موضح بالتعليمات الخاصة بتثبيت برنامج الفرونت بيج ٢٠٠٣ و التي سيتم تنزيلها بإذن الله في مركز التصوير.

<u>http://www.almakan.org/files/F-Arabic.zip</u>